## How to apply Medical Report via HealthHub App or Website

## Via HealthHub App

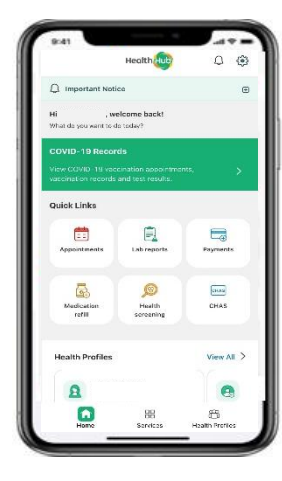

Step 1:

Download HealthHub app, click services at the bottom of the app page

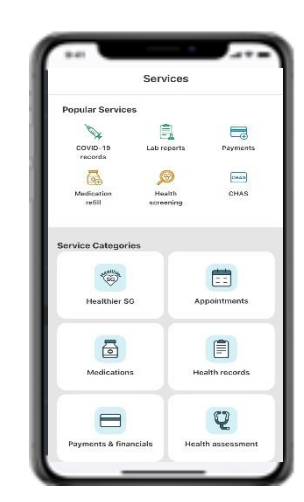

<u>Step 2:</u>

Select Health records

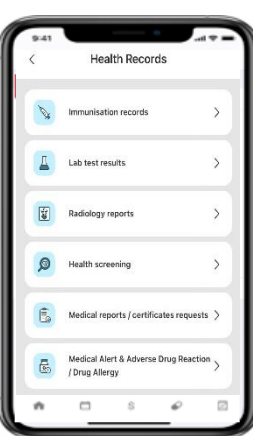

<u>Step 3:</u>

Select Medical reports / Certificates requests to proceed with your application for medical report request.

## Via HealthHub Website

Step 1: Visit HealthHub's Website at: <u>www.healthhub.sg</u> Select More Services

Step 2: Under Personal Health section, select Medical Reports/Certificates Requests and log in via SingPass

Step 3: Select the hospital you wish to apply medical report with and click on New Request

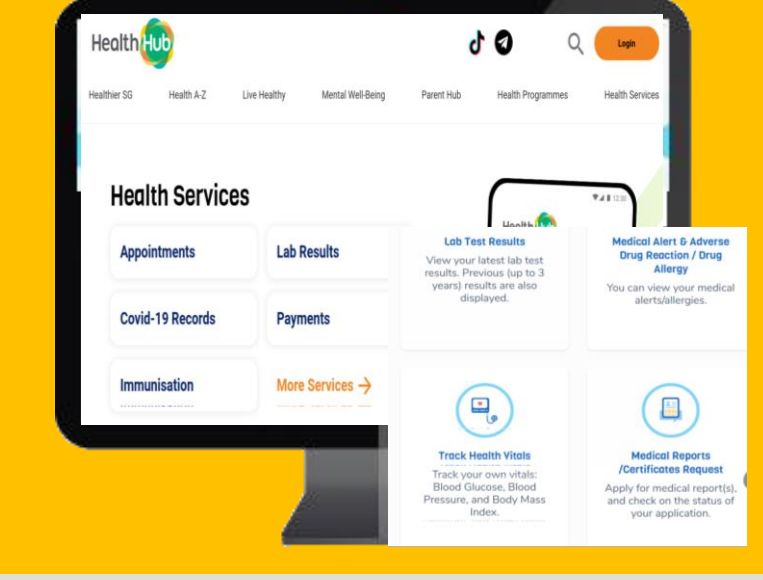

## You may **only** apply for below Medical Report types via HealthHub:

- Ordinary Medical Report / Ordinary Medical Report (PSY)
- Completion of Insurance Form / Completion of Insurance Form (PSY) / Completion of Workman Compensation Form
- Duplication of Investigation Results (\*\*Does NOT include X-Ray CD Images request)
- Duplication of Medical Certificate (\*\* If Medical Certificate not given, please email us your request)
- Duplication of Inpatient Discharge Summary (\*\*If Inpatient / A&E discharge summary not given, please email us your request / Day Surgery Procedure does NOT have discharge summary)

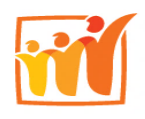

Sengkang General Hospital SingHealth \*\*For Medical Report types not mentioned above, please email your request at: <u>medicalreports@skh.com.sg</u>

Operating Hours: Mon – Fri, excluding Sat/Sun/PH: 8.30am to 5.30pm